# 如何排除MRA的部分註冊故障

# 目錄

<u>簡介</u> <u>背景資訊</u> <u>什麼是裝置的部分註冊?</u> <u>多線路註冊的SIP電話</u> <u>疑難排解</u> <u>可選故障排除過程</u> <u>配置RTMT警報</u> <u>增強請求</u>

# 簡介

本文說明如何對使用行動與遠端存取(MRA)的部分註冊作業階段啟始通訊協定(SIP)電話進行疑難排 解、為什麼會發生這種情況以及如何加以識別。

# 背景資訊

#### 什麼是裝置的部分註冊?

部分登錄檔示SIP電話上的所有線路都沒有註冊。此問題可能是由於不同的原因造成的,例如線路 按鈕模板、身份信任清單/證書信任清單(ITL/CTL)不匹配、SIP消息大小、保持活動狀態等。

Real-time Device StatusRegistration:Partial RegisteredIPv4 Address:10.10.3.189Active Load ID:sip9951.9-4-2-13Inactive Load ID:sip9951.9-4-1SR1-2Download Status:None

### 多線路註冊的SIP電話

來自具有多個線路的端點的第一個暫存器包含配置為註冊所有線路的所有SIP線路。

然後預期每120秒(實際為115秒,即120減去SIP配置檔案中配置的增量值(預設情況下為5秒))出 現REGISTER(保持連線)消息。 在這種情況下,電話每115秒傳送一次keep-alive,如下圖所示 :

| Time         | Leg 1      | Leg 2        | CSeq         | Source     | Destination | Expires |
|--------------|------------|--------------|--------------|------------|-------------|---------|
| 21:17:42.610 | → REGISTER |              | 200 REGISTER | 10.2.60.26 | 10.2.60.24  | 0       |
| 21:17:42.613 |            | → REGISTER   | 200 REGISTER | 10.2.60.24 | 10.2.60.21  | 0       |
| 21:17:42.614 |            | ← 100 TRYING | 200 REGISTER | 10.2.60.21 | 10.2.60.24  |         |
| 21:17:42.614 |            | ← 200 OK     | 200 REGISTER | 10.2.60.21 | 10.2.60.24  | 0       |
| 21:17:42.615 | ← 200 OK   |              | 200 REGISTER | 10.2.60.24 | 10.2.60.26  | 0       |
| 21:19:42.726 | → REGISTER |              | 202 REGISTER | 10.2.60.26 | 10.2.60.24  | 0       |
| 21:19:42.728 |            | → REGISTER   | 202 REGISTER | 10.2.60.24 | 10.2.60.21  | 0       |
| 21:19:42.729 |            | ← 100 TRYING | 202 REGISTER | 10.2.60.21 | 10.2.60.24  |         |
| 21:19:42.730 | ← 200 OK   |              | 202 REGISTER | 10.2.60.24 | 10.2.60.26  | 0       |
| 21:19:42.730 |            | ← 200 OK     | 202 REGISTER | 10.2.60.21 | 10.2.60.24  | 0       |
| 21:21:42.813 | → REGISTER |              | 203 REGISTER | 10.2.60.26 | 10.2.60.24  | 0       |
| 21:21:42.816 |            | → REGISTER   | 203 REGISTER | 10.2.60.24 | 10.2.60.21  | 0       |
| 21:21:42.817 | ← 200 OK   |              | 203 REGISTER | 10.2.60.24 | 10.2.60.26  | 0       |
| 21:21:42.817 |            | ← 100 TRYING | 203 REGISTER | 10.2.60.21 | 10.2.60.24  |         |
| 21:21:42.817 |            | ← 200 OK     | 203 REGISTER | 10.2.60.21 | 10.2.60.24  | 0       |
| 21:23:42.900 | → REGISTER |              | 204 REGISTER | 10.2.60.26 | 10.2.60.24  | 0       |
| 21:23:42.903 |            | → REGISTER   | 204 REGISTER | 10.2.60.24 | 10.2.60.21  | 0       |
| 21:23:42.904 |            | ← 100 TRYING | 204 REGISTER | 10.2.60.21 | 10.2.60.24  |         |
| 21:23:42.905 | ← 200 OK   |              | 204 REGISTER | 10.2.60.24 | 10.2.60.26  | 0       |

### 在第一個**REGISTER**中,SIP電話在會話描述協定(SDP)的**Content-Type**部分內傳送更多詳細資訊 ,如下圖所示:

| SIPMSG:                                                                                                    |  |  |  |  |  |  |  |                                                                                                    |  |  |  |  |  |  |  |
|----------------------------------------------------------------------------------------------------|--|--|--|--|--|--|--|----------------------------------------------------------------------------------------------------|--|--|--|--|--|--|--|
| REGISTER sip:cucm01 SIP/2.0                                                                                                    |  |  |  |  |  |  |  |                                                                                                    |  |  |  |  |  |  |  |
| Via: SIP/2.0/TLS 172.16.84.116:53479:branch=z9hG4bK000067b6                                                                                                    |  |  |  |  |  |  |  |                                                                                                    |  |  |  |  |  |  |  |
| Call-ID: 00505696-ff30005e-00005f3d-00000f170172.16.84.116                                                                                                    |  |  |  |  |  |  |  |                                                                                                    |  |  |  |  |  |  |  |
| CSea: 2150 REGISTER                                                                                                    |  |  |  |  |  |  |  |                                                                                                    |  |  |  |  |  |  |  |
| Contact: <sip:01d82b96-c892-24ea-0794-46b5b9e55f6d@172.16.84.116:53479;transport=tls>;+sip.instance="<urn:uuid:00000000-0000-0000-0000-00505696ff30>";</urn:uuid:00000000-0000-0000-0000-00505696ff30></sip:01d82b96-c892-24ea-0794-46b5b9e55f6d@172.16.84.116:53479;transport=tls>                                                                                                    |  |  |  |  |  |  |  |                                                                                                    |  |  |  |  |  |  |  |
| +u.sip!devicename.ccm.cisco.com="alimad";+u.sip!model.ccm.cisco.com="503";video                                                                                                    |  |  |  |  |  |  |  |                                                                                                    |  |  |  |  |  |  |  |
| From: <sip:2001@cucm01>:tag=00505696ff30067500002408-00000a99</sip:2001@cucm01>                                                                                                    |  |  |  |  |  |  |  |                                                                                                    |  |  |  |  |  |  |  |
| To: <sip:2001@cucm01></sip:2001@cucm01>                                                                                                    |  |  |  |  |  |  |  |                                                                                                    |  |  |  |  |  |  |  |
| Max-Forwards: 70                                                                                                    |  |  |  |  |  |  |  |                                                                                                    |  |  |  |  |  |  |  |
| Aute: <sin:expe@l.apolo.local:transport=tls:lr>.<sin:10.15.13.15:5061:transport=tls:zone=id=1:directed:lr>.<sin:cucm@l:transport=tcn:lr></sin:cucm@l:transport=tcn:lr></sin:10.15.13.15:5061:transport=tls:zone=id=1:directed:lr></sin:expe@l.apolo.local:transport=tls:lr>                                                                                                    |  |  |  |  |  |  |  |                                                                                                    |  |  |  |  |  |  |  |
| User-Agent: Cisco-CSF                                                                                                    |  |  |  |  |  |  |  |                                                                                                    |  |  |  |  |  |  |  |
| Expires: 3600                                                                                                    |  |  |  |  |  |  |  |                                                                                                    |  |  |  |  |  |  |  |
| Date: Thu. 17 Jun 2021 23:56:04 GMT                                                                                                    |  |  |  |  |  |  |  |                                                                                                    |  |  |  |  |  |  |  |
| Proxy-Authorization: Digest username="Alimad", realm="expe01.apolo.local", uri="sip:cucm01", response="32872bf3e4ae98deff90f8f415cdfe24",<br>nonce="2876968fd795de889669f607a2f381f09dc5ab24d18fe6af2d673a337f71", opaque="AQAAAGu/AqvV02M9X4g88YpmF/3z7P0x", cnonce="000043af", qop=auth, nc=00000001, algorithm=MD5<br>Supported: replaces,join,sdp=anat,norefersub,resource-priority,extended-refer,X-cisco-callinfo,X-cisco-serviceuri,X-cisco-serviceuro,T.acisco-serviceuro,T.acis |  |  |  |  |  |  |  |                                                                                                    |  |  |  |  |  |  |  |
|                                                                                                    |  |  |  |  |  |  |  | Reason: SIP :cause=200:text="cisco-alarm:111 Name=alimad ActiveLoad=Jabber for Windows-12.8.1.52494 InactiveLoad=Jabber for Windows-12.8.1.52494 Last=Annlication-Requested-Destrow' |  |  |  |  |  |  |  |
|                                                                                                    |  |  |  |  |  |  |  | Mime-Version: 1.0                                                                                                    |  |  |  |  |  |  |  |
|                                                                                                    |  |  |  |  |  |  |  | Content-Type: multipart/mixed;boundary=uniqueBoundary                                                                                                    |  |  |  |  |  |  |  |
| Content-Length: 1271                                                                                                    |  |  |  |  |  |  |  |                                                                                                    |  |  |  |  |  |  |  |
|                                                                                                    |  |  |  |  |  |  |  |                                                                                                    |  |  |  |  |  |  |  |
| uniqueBoundary                                                                                                    |  |  |  |  |  |  |  |                                                                                                    |  |  |  |  |  |  |  |
| Content-Type: application/x-cisco-remotecc-request+xml                                                                                                    |  |  |  |  |  |  |  |                                                                                                    |  |  |  |  |  |  |  |
| Content-Disposition: session;handling=optional                                                                                                    |  |  |  |  |  |  |  |                                                                                                    |  |  |  |  |  |  |  |
|                                                                                                    |  |  |  |  |  |  |  |                                                                                                    |  |  |  |  |  |  |  |
| xml version="1.0" encoding="UTF-8"? <x-cisco-remotecc-request> <bulkregisterreq> <contact all="true"> <register></register> </contact> </bulkregisterreq></x-cisco-remotecc-request>                                                                                                    |  |  |  |  |  |  |  |                                                                                                    |  |  |  |  |  |  |  |
|                                                                                                    |  |  |  |  |  |  |  |                                                                                                    |  |  |  |  |  |  |  |
| uniqueBoundary                                                                                                    |  |  |  |  |  |  |  |                                                                                                    |  |  |  |  |  |  |  |
| Content-Type: application/x-cisco-remotecc-request+xml                                                                                                    |  |  |  |  |  |  |  |                                                                                                    |  |  |  |  |  |  |  |
| Content-Disposition: session;handling=optional                                                                                                    |  |  |  |  |  |  |  |                                                                                                    |  |  |  |  |  |  |  |
|                                                                                                    |  |  |  |  |  |  |  |                                                                                                    |  |  |  |  |  |  |  |
| xml version="1.0" encoding="UTF-8"? <x-cisco-remotecc-request> <optionsind> <combine max="6">&lt; <remotecc> <status></status> </remotecc></combine></optionsind></x-cisco-remotecc-request>                                                                                                    |  |  |  |  |  |  |  |                                                                                                    |  |  |  |  |  |  |  |
| <service-control></service-control> <dialog usage="hook status"> <unot></unot> <sub></sub> </dialog> <dialog usage="shared line"></dialog>                                                                                                    |  |  |  |  |  |  |  |                                                                                                    |  |  |  |  |  |  |  |
| <unot></unot> <sub></sub> <presence usage="blf speed dial"> <unot></unot> <sub></sub> </presence> <joinreq></joinreq>                                                                                                    |  |  |  |  |  |  |  |                                                                                                    |  |  |  |  |  |  |  |
| <cfwdall-anyline></cfwdall-anyline> <coaching></coaching> <oosalarm></oosalarm> <x-cisco-number></x-cisco-number> <bfcp></bfcp> <ix></ix>                                                                                                    |  |  |  |  |  |  |  |                                                                                                    |  |  |  |  |  |  |  |
| <gatewayrecording></gatewayrecording> <conferencedisplayinstance></conferencedisplayinstance>                                                                                                    |  |  |  |  |  |  |  |                                                                                                    |  |  |  |  |  |  |  |
|                                                                                                    |  |  |  |  |  |  |  |                                                                                                    |  |  |  |  |  |  |  |
| uliqueBoundary                                                                                                    |  |  |  |  |  |  |  |                                                                                                    |  |  |  |  |  |  |  |

### 下一個REGISTER消息不包含任何其他Content-Type資訊。

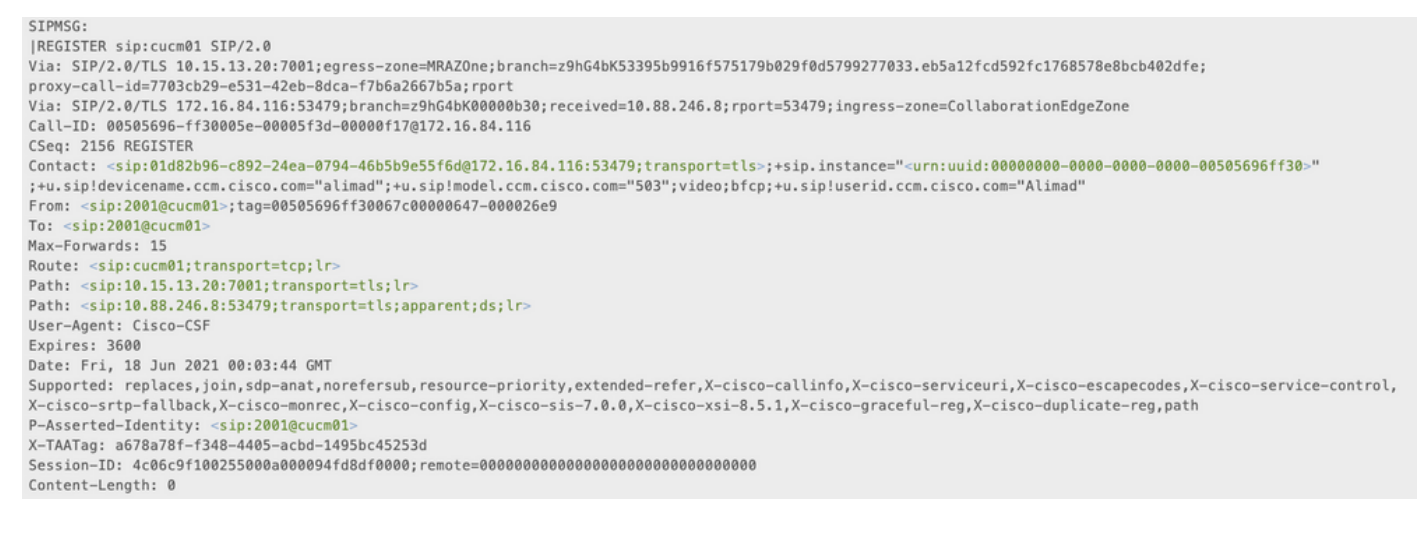

MRASIP keep Alive(CUCM)CUCMkeep AliveCUCM MRAExpressway-CCUCM(TCP)CUCMSIP

## 疑難排解

收集下一個日誌檔案:

- Expressway C和E診斷日誌。下載Expressway診斷日誌和資料包捕獲 |思科虛擬活動

- CUCM跟蹤。Unified Communications Manager - RTMT跟蹤收集 | 思科虛擬活動

#### — 呼叫管理器

— 事件檢視器系統和應用程式日誌。

- IP電話埠。如何使用思科78XX和88XX電話收集合作終端PRT檔案 — 思科

Expressway日誌是即時獲取的,不可能知道何時是啟動/停止診斷日誌的好時機,因此如果您想檢 視上述資訊,可以執行下面的步驟:

#### 可選故障排除過程

可以使用即時監控工具(RTMT)設定警報。 其理念是使用Windows Secure Copy(WinSCP)從 Expressway獲取日誌,緊接著收到來自RTMT工具的電子郵件警報。

**附註**:必須已配置電子郵件伺服器。<u>https://www.cisco.com/c/en/us/support/docs/unified-</u> communications/unity-connection/117890-technote-cucm-00.html

#### 配置RTMT警報

一旦SIP電話處於Partial Registered狀態,可以使用RTMT工具建立傳送電子郵件的警報,以便按照 以下步驟實施警報:

- 1. 開啟RTMT工具,然後導航到Performance > Performance。然後選擇Cisco CallManager,查 詢PartialRegisteredPhone。
- 2. 然後按一下右鍵並選擇設定警報/屬性。

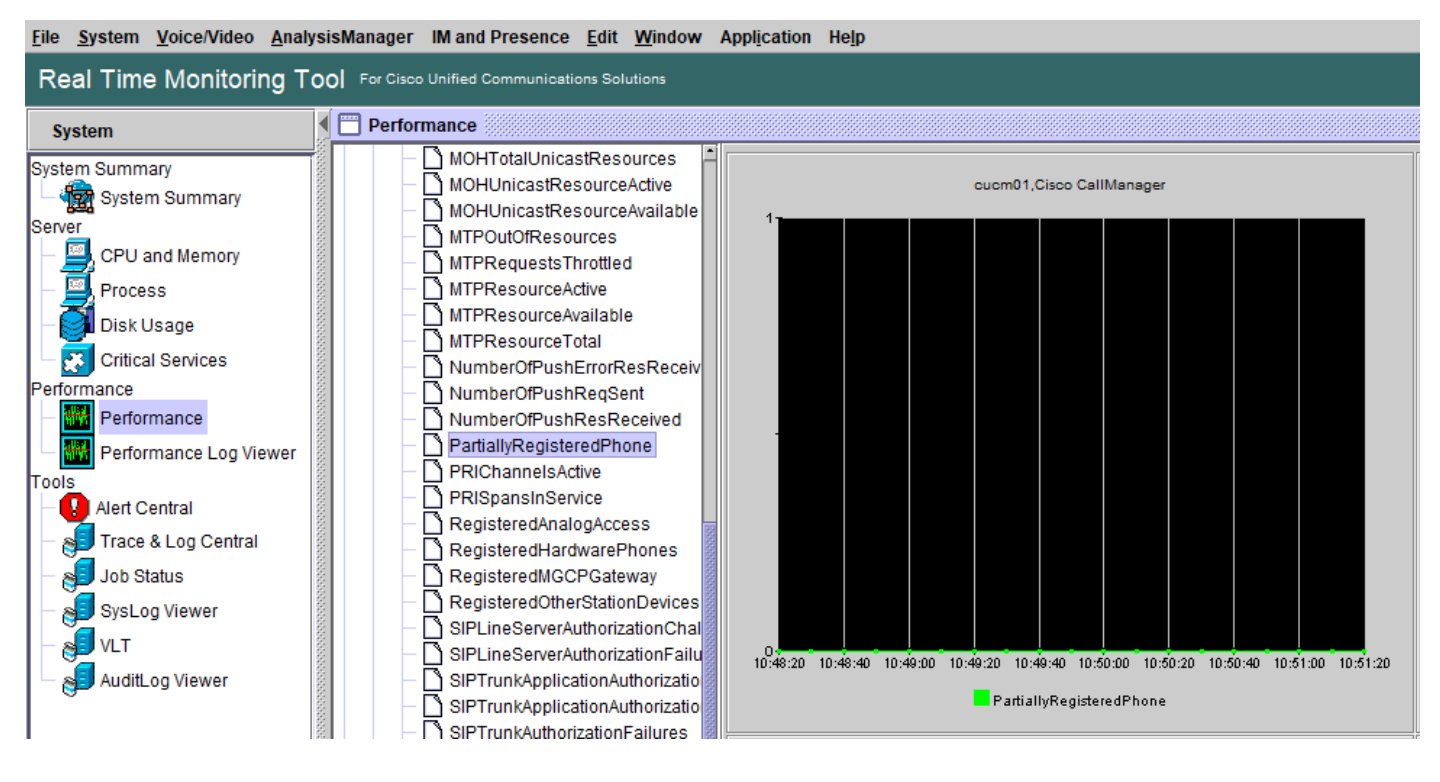

- 3. 選中Enable Alert, 並將Severity設定為Critical。
- 4. 在Threshold配置下, 選中Value, 然後可以將Over設定為1。
- 5. 選中Enable Email選項。
- 6. 在**Trigger Alert Action**下,選擇**Configure**,選擇**Add**,然後為Action List設定一個新名稱,在 此示例中,該名稱是emai。
- 7. 新增 要接收的警報的電子郵件地址。

#### 8. 選擇Save。

| Alert Properties: General ×                                                                             | Alert Properties: Threshold $\times$                                                                        | Alert Properties: Email Notif ×                                                                                                    | Alert Action ×                                                 |  |  |
|----------------------------------------------------------------------------------------------------|----------------------------------------------------------------------------------------------------|----------------------------------------------------------------------------------------------------|----------------------------------------------------------------|--|--|
| Name: licucm011Cisco CallManager/PartiallyRegisteredPhone  Enable Alert Seventy: Critical  Description: | Threshold:<br>Trigger alert when following condition is met<br>Value: ☑ Over 1 OR □ Under                   | Image: Second second secon | Action List Add Default Edit email Defete                      |  |  |
|                                                                                                    | Value Calculated As:                                                                                        | User-defined email text:                                                                                                    | Action Config ×                                                |  |  |
| Recommended Action:                                                                                     | O Delta (curr - prev) Delta Percentage ((curr - prev)/prev) Duration:                                       | Name: email<br>Description:                                                                                                    |                                                                |  |  |
|                                                                                                    | Trigger alert only when value constantly below<br>or over threshold for 0 seconds Trigger alert immediately |                                                                                                    | Recipients:<br>Recipient Enable<br>email@apoto.local iz Delete |  |  |
| <back next=""> Cancel</back>                                                                            | <back next=""> Cancel</back>                                                                                | <back cancel<="" save="" th=""><th>OK Cancel</th></back>                                                                                                    | OK Cancel                                                      |  |  |

從RTMT工具收到警報後,您可以轉至Expressway伺服器並執行以下步驟:

1. 開啟WinSCP,使用IP地址或完全限定域名(FQDN)和根憑證訪問Expressway C和E。

- 2. 導航到/mnt/harddisk/log/。
- 3. 下載重要檔案: network\_log消息developer\_log

使用Expressway可以非常快速地覆蓋日誌檔案的資訊,確保您獲得具有正確時間戳的檔案。

| 5 log - root@10.15.13.15 - WinSCP −                             |                                                                                |                                                                                                    |                                                                                                    |                                                                                                    |                                                                                                    |                                                                                                    |                                                                                                    |                                                                                                    |                                                                                                    |                                                                                                    |
|-----------------------------------------------------------------|--------------------------------------------------------------------------------|----------------------------------------------------------------------------------------------------|----------------------------------------------------------------------------------------------------|----------------------------------------------------------------------------------------------------|----------------------------------------------------------------------------------------------------|----------------------------------------------------------------------------------------------------|----------------------------------------------------------------------------------------------------|----------------------------------------------------------------------------------------------------|----------------------------------------------------------------------------------------------------|----------------------------------------------------------------------------------------------------|
| Local Mark Files Commands Session Options Remote Help           |                                                                                |                                                                                                    |                                                                                                    |                                                                                                    |                                                                                                    |                                                                                                    |                                                                                                    |                                                                                                    |                                                                                                    |                                                                                                    |
| 🖽 🚟 😓 Synchronize 🔳 🦑 😰 🗇 Queue 🔹 Transfer Settings Default 🔹 🥔 |                                                                                |                                                                                                    |                                                                                                    |                                                                                                    |                                                                                                    |                                                                                                    |                                                                                                    |                                                                                                    |                                                                                                    |                                                                                                    |
| 🖵 root@10.15.13.15 × 🛒 New Session                              |                                                                                |                                                                                                    |                                                                                                    |                                                                                                    |                                                                                                    |                                                                                                    |                                                                                                    |                                                                                                    |                                                                                                    |                                                                                                    |
| 🖹 My documer 🕶 🚰 🕶 🔽 🔹 🖘 😴 💼 🔂 🏠 🔁 🗞                            |                                                                                |                                                                                                    |                                                                                                    |                                                                                                    | 📙 log 🔹 🕾 🐨 🗣 🖘 🔹 🖻 😰 🏠 🎜 Find Files 😪                                                                                                    |                                                                                                    |                                                                                                    |                                                                                                    |                                                                                                    |                                                                                                    |
| 🕼 Upload 👻 🗹 Edit 👻 🛣 🖓 Properties 🗳 New 👻 🕀 🖂 🕅                |                                                                                |                                                                                                    |                                                                                                    |                                                                                                    | 📔 Download 👻 🗹 Edit 👻 🛣 🖓 Properties 📑 New 👻 🖃 🗑                                                                                                    |                                                                                                    |                                                                                                    |                                                                                                    |                                                                                                    |                                                                                                    |
| C:\Users\administrator.APOLO\Documents\                         |                                                                                |                                                                                                    |                                                                                                    |                                                                                                    | /mnt/harddisk/log/                                                                                                    |                                                                                                    |                                                                                                    |                                                                                                    |                                                                                                    |                                                                                                    |
| Size                                                            | Туре                                                                           | Changed                                                                                                    |                                                                                                    |                                                                                                    | Name                                                                                                    | v                                                                                                    | Size                                                                                                    | Changed                                                                                                    | Rights                                                                                                    | Owner                                                                                                    |
|                                                                 | Parent directo                                                                 | 6/17/2021                                                                                                    | 5:26:3                                                                                                    |                                                                                                    | sensors                                                                                                    | .2                                                                                                    | 51,39                                                                                                    | 6/22/2021 6:17:2                                                                                                    | rw-rr                                                                                                    | root                                                                                                    |
|                                                                 | File folder                                                                    | 6/17/2021                                                                                                    | 5:26:4                                                                                                    |                                                                                                    | sensors                                                                                                    | .1                                                                                                    | 51,40                                                                                                    | 6/23/2021 6:23:3                                                                                                    | rw-rr                                                                                                    | root                                                                                                    |
|                                                                 | File folder                                                                    | 6/14/2021                                                                                                    | 7:10:5                                                                                                    |                                                                                                    | sensors                                                                                                    |                                                                                                    | 36,04                                                                                                    | 6/24/2021 11:17:                                                                                                    | rw-rr                                                                                                    | root                                                                                                    |
|                                                                 |                                                                                |                                                                                                    |                                                                                                    |                                                                                                    | 📄 package                                                                                                    | esd.log                                                                                                    | 1 KB                                                                                                    | 6/17/2021 4:54:5                                                                                                    | rw-rr                                                                                                    | root                                                                                                    |
|                                                                 |                                                                                |                                                                                                    |                                                                                                    |                                                                                                    | 🗋 network                                                                                                    | k_log.11                                                                                                    | 10,24                                                                                                    | 6/18/2021 9:39:2                                                                                                    | rw-rr                                                                                                    | root                                                                                                    |
|                                                                 |                                                                                |                                                                                                    |                                                                                                    |                                                                                                    | network                                                                                                    | k_log.10                                                                                                    | 10,24                                                                                                    | 6/19/2021 4:59:3                                                                                                    | rw-rr                                                                                                    | root                                                                                                    |
|                                                                 |                                                                                |                                                                                                    |                                                                                                    |                                                                                                    | network                                                                                                    | k_log.9                                                                                                    | 10,24                                                                                                    | 6/20/2021 1:42:2                                                                                                    | rw-rr                                                                                                    | root                                                                                                    |
|                                                                 |                                                                                |                                                                                                    |                                                                                                    |                                                                                                    | network                                                                                                    | k_log.8                                                                                                    | 10,24                                                                                                    | 6/20/2021 10:25:                                                                                                    | rw-rr                                                                                                    | root                                                                                                    |
|                                                                 |                                                                                |                                                                                                    |                                                                                                    |                                                                                                    | 🗋 network                                                                                                    | k_log.7                                                                                                    | 10,24                                                                                                    | 6/21/2021 6:41:5                                                                                                    | rw-rr                                                                                                    | root                                                                                                    |
|                                                                 |                                                                                |                                                                                                    |                                                                                                    |                                                                                                    | 🗋 network                                                                                                    | k_log.6                                                                                                    | 10,24                                                                                                    | 6/22/2021 4:31:1                                                                                                    | rw-rr                                                                                                    | root                                                                                                    |
|                                                                 |                                                                                |                                                                                                    |                                                                                                    |                                                                                                    | network                                                                                                    | k_log.5                                                                                                    | 10,24                                                                                                    | 6/22/2021 2:21:0                                                                                                    | rw-rr                                                                                                    | root                                                                                                    |
|                                                                 |                                                                                |                                                                                                    |                                                                                                    |                                                                                                    | network                                                                                                    | k_log.4                                                                                                    | 10,24                                                                                                    | 6/23/2021 12:10:                                                                                                    | rw-rr                                                                                                    | root                                                                                                    |
|                                                                 |                                                                                |                                                                                                    |                                                                                                    |                                                                                                    | network                                                                                                    | k_log.3                                                                                                    | 10,24                                                                                                    | 6/23/2021 9:59:5                                                                                                    | rw-rr                                                                                                    | root                                                                                                    |
|                                                                 |                                                                                |                                                                                                    |                                                                                                    |                                                                                                    | network                                                                                                    | k_log.2                                                                                                    | 10,24                                                                                                    | 6/23/2021 7:47:3                                                                                                    | rw-rr                                                                                                    | root                                                                                                    |
|                                                                 | .13.15 - W<br>Commands<br>ize ■ #<br>5 × ₽ N.<br>9 • Y • I<br>it • × €<br>size | 13.15 - WinSCP<br>Commands Session Option<br>ize ■ ♥ ■ ♥ ♥ @ @ Que<br>5 × ♥ New Session<br>♥ ♥ ♥ ♥ ♥ ♥ ♥ ♥ ♥ ♥ ♥ ♥<br>it ▼ ★ ♥ Poperties ■<br>it ▼ ★ ♥ Poperties ■<br>it ▼ ★ ♥ Poperties ■<br>it ▼ ★ ♥ I ♥ ♥ ♥ ♥ ♥ ♥ ♥ ♥ ♥ ♥ ♥ ♥ ♥ ♥ ♥ ♥ ♥ | 13.15 - WinSCP<br>Commands Session Options Remote F<br>ize ■ P ■ Queue ▼ Trans<br>5 × ♥ New Session<br>• ♥ ♥ ■ Properties ■ New ▼ ♥<br>it ▼ ★ ★ Properties ■ New ▼ ♥<br>it ▼ ★ ★ Properties ■ New ▼ ♥<br>File folder 6/17/2021<br>File folder 6/14/2021<br>File folder 6/14/2021 | 13.15 - WinSCP<br>Commands Session Options Remote Help<br>ize ■ ■ ■ ■ ● ■ Queue ▼ Transfer Settin<br>5 × ■ New Session<br>■ ▼ ▼ ▼ ▼ ■ ■ ■ ■ ■ ■ ■ ■<br>it ▼ × ■ ■ Properties ■ New ▼ ■ ■ ♥<br>tor.APOLO\Documents\<br>Size Type Changed<br>Parent directo 6/17/2021 5:26:3<br>File folder 6/14/2021 5:26:4<br>File folder 6/14/2021 7:10:5 | A13.15 - WinSCP<br>Commands Session Options Remote Help<br>ize ■ ■ ■ ● ● Queue ▼ Transfer Settings Default ▼<br>5 × ● New Session<br>■ ▼ ▼ ▼ ▼ ▼ ■ ■ ● ● ● ● ● ● ● ● ● ● ● ● | 13.15 - WinSCP         Commands Session Options Remote Help         ize       Image: Commands Session         Ize       Image: Commands Session         Image: Size       Image: Commands Session         Image: Size       Image: Commands Session         Size       Type         Parent directo       6/17/2021 5:26:3         File folder       6/14/2021 7:10:5         File folder       6/14/2021 7:10:5         Image: Parent directo       File folder         File folder       6/14/2021 7:10:5 | 13.15 - WinSCP         Commands Session Options Remote Help         ize       Image: Session         Image: Session         Image: Sesesion         Image: Sessi | I.13.15 - WinSCP         Commands Session Options Remote Help         ize       Image: Commands Session         Image: Session         Image: Session         Size       Type         Changed       Sessions: 1         Image: Session       Session: 1 | x.13.15 - WinSCP         Commands Session Options Remote Help         ize       Image: Commands Session         S × Image: Commands Session         Image: Commands Session         Size       Type         Commands Session       Changed         Parent director       6/17/2021 5:26:4         File folder       6/14/2021 7:10:5         Image: Commands Session       Solution         Image: Commands Session <td< td=""><td>x1.3.15 - WinSCP         Commands Session Options Remote Help         zze       Image: Commands Session         S × Image: Commands Session         Image: Commands Session         Size Type       Changed         Parent director       6/17/2021 5:26:3         File folder       6/17/2021 5:26:4         File fo</td></td<> | x1.3.15 - WinSCP         Commands Session Options Remote Help         zze       Image: Commands Session         S × Image: Commands Session         Image: Commands Session         Size Type       Changed         Parent director       6/17/2021 5:26:3         File folder       6/17/2021 5:26:4         File fo |

在network\_log檔案中包含的資訊中,可以確定REGISTER消息是否按時到達CUCM伺服器,並且如 果發生任何問題,IP電話會傳送一條或全部線路的REGISTER消息,以便重新註冊。

目前,CUCM無法通知部分註冊的SIP電話,已開啟一個允許CUCM的增強功能:CSCvw49110。

如增強請求所述,解決方法是:

- 重置端點以強制重新註冊所有行。
- •此外,將CUCM上SIP配置檔案中的**計時器註冊增量**值增加到20(預設值為5),以容忍更多延 遲並降低發生這種情況的可能性。